# 取引画面(マーケットA・マーケットB)

iPad版のMATRIX TRADER取引画面は【マーケットA】【マーケットB】【マーケットC】の3種類があり、【マーケットA】【マーケットB】は表示内容が 固定された取引画面となっています。アプリ画面下部のアイコンをタップすることで切り替えることができます。

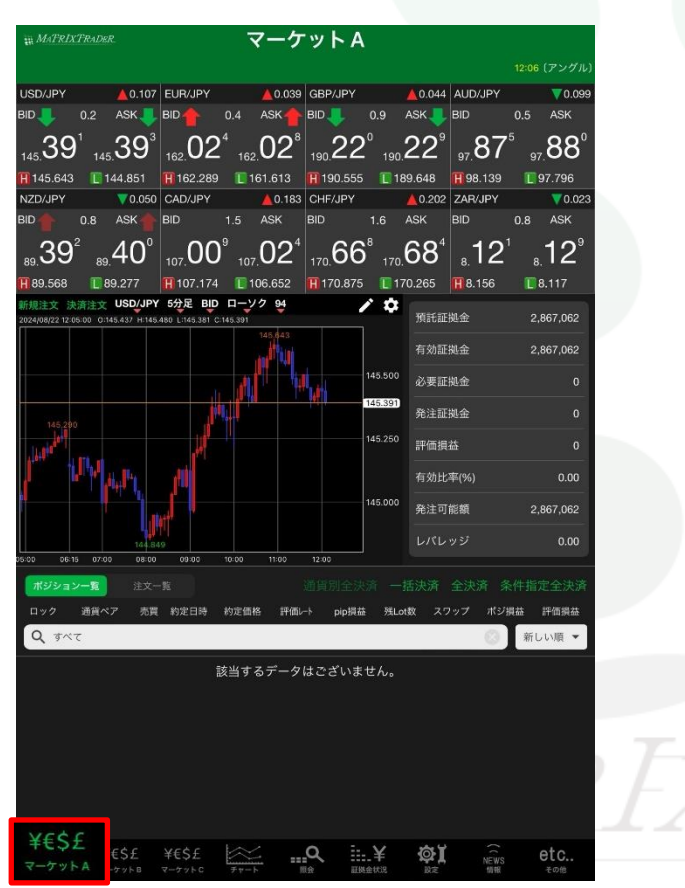

# 【マーケットA】

【マーケットB】

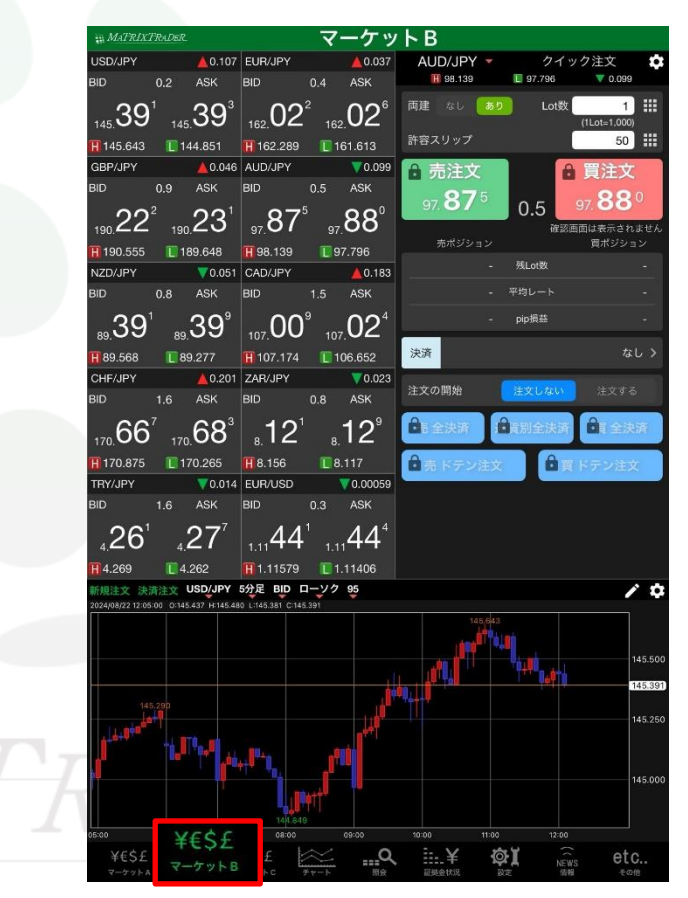

取引画面(マーケットA・マーケットB)

▶

横向きにすると、横向き用の配置になります。

#### マーケットA 12:00 DJ-米民主党大会開催地シカゴでのデモ参加者、 8為替市場概況・12時 ドル円、上げ一服 12:02 DJ-【市場の声】 パーム油先物、アジア時間は下落 大豆油安が重し ▲0.105 新規注文 決済注文 USD/JPY 5分足 BID ローソク 100 A0.174 EUR/JPY \$ 預託証拠金 2.867.062 有効証拠金 45<sup>°</sup> 145.46° 162.09° 162.09 必要証拠金 145.643 🔲 144.851 📲 162.289 🔲 161.613 40.133 AUD/JPY 発注証拠金 評価損益 "30<sup>°</sup> "31<sup>°</sup> "92<sup>′</sup> "93 有効比率(%) 190.555 1189.648 198.139 197.796 発注可能額 2,867,062 V0.009 CAD/JPY ZD/JPY 0.8 ASK 89.44<sup>1</sup> 107.06<sup>6</sup> 107.08 💽 89.277 🛛 🙀 107.174 🛛 💽 106.652 ロック 通貨ペア 売買 約定日時 約定価格 評価レト plp損益 残Lot数 スワップ ポジ損益 評価損益 CHE/JP ▲0.270 ZAR/JPY 0.019 新しい順・ Q JAT 13<sup>170</sup> 12<sup>5</sup> 170 **73**° 該当するデータはございません。 170.875 170.265 18.156 8.117 V0.012 EUR/USD RY/JPY 0.00066 Φĭ

# 【マーケットA】

#### 【マーケットB】

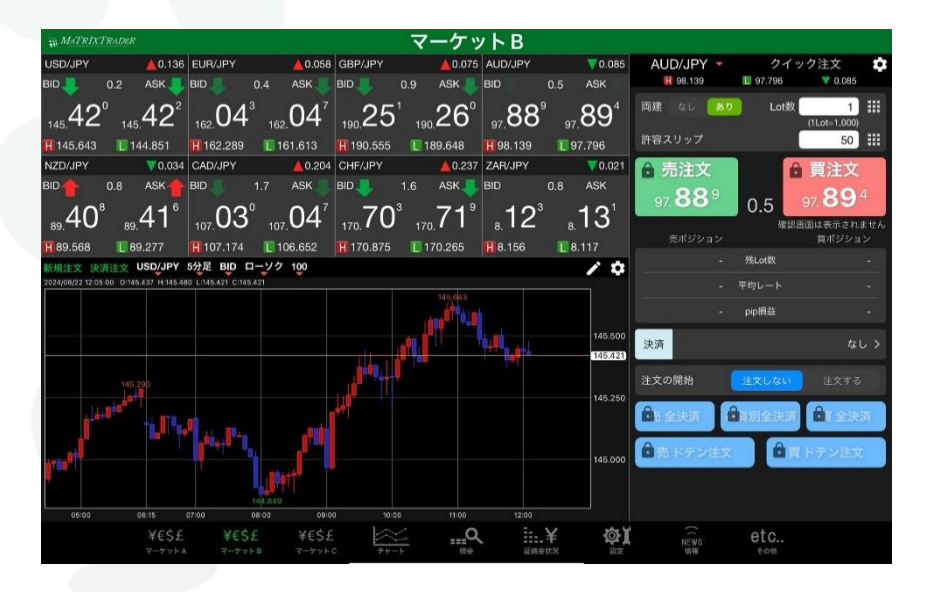

MATREADER

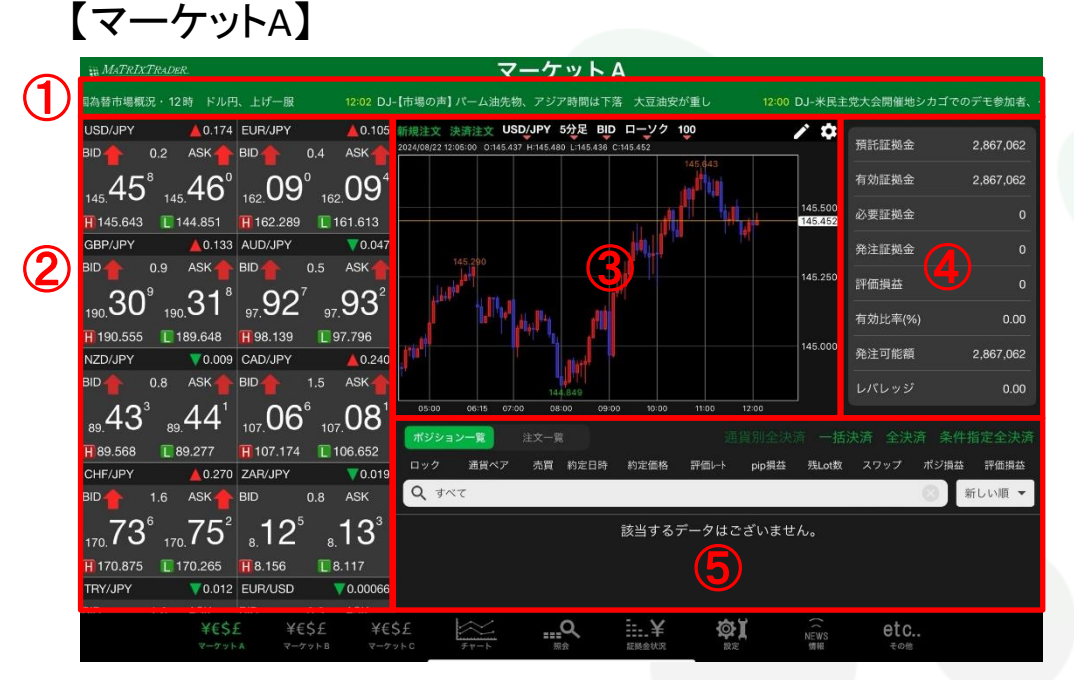

5保有ポジションの表示・決済などができる【ポジション一覧】と未約定 の注文の表示・変更・取消ができる【注文一覧】が表示されます。 左上のボタンをタップすることで画面の切り替えをすることができます。

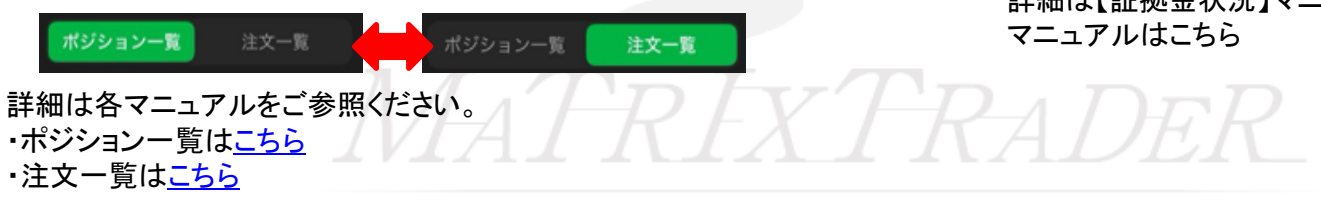

### ①最新ニュースが流れます。見出しをタップすると、 ニュース詳細の画面が表示され、内容を確認できます。

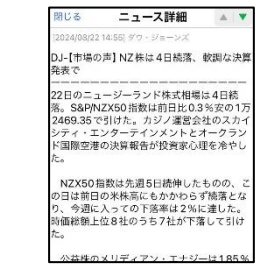

②各通貨ペアの現在レートが表示されます。 左右にスライドすると【一覧】【パネル】【パネル大】に表示を切り替えることができます。 詳細はP5へ

③チャート画面です。ダブルタップで全画面表示にする ことができます。

④現在の証拠金状況が表示されます。 詳細は【証拠金状況】マニュアルをご参照ください。 マニュアルはこちら

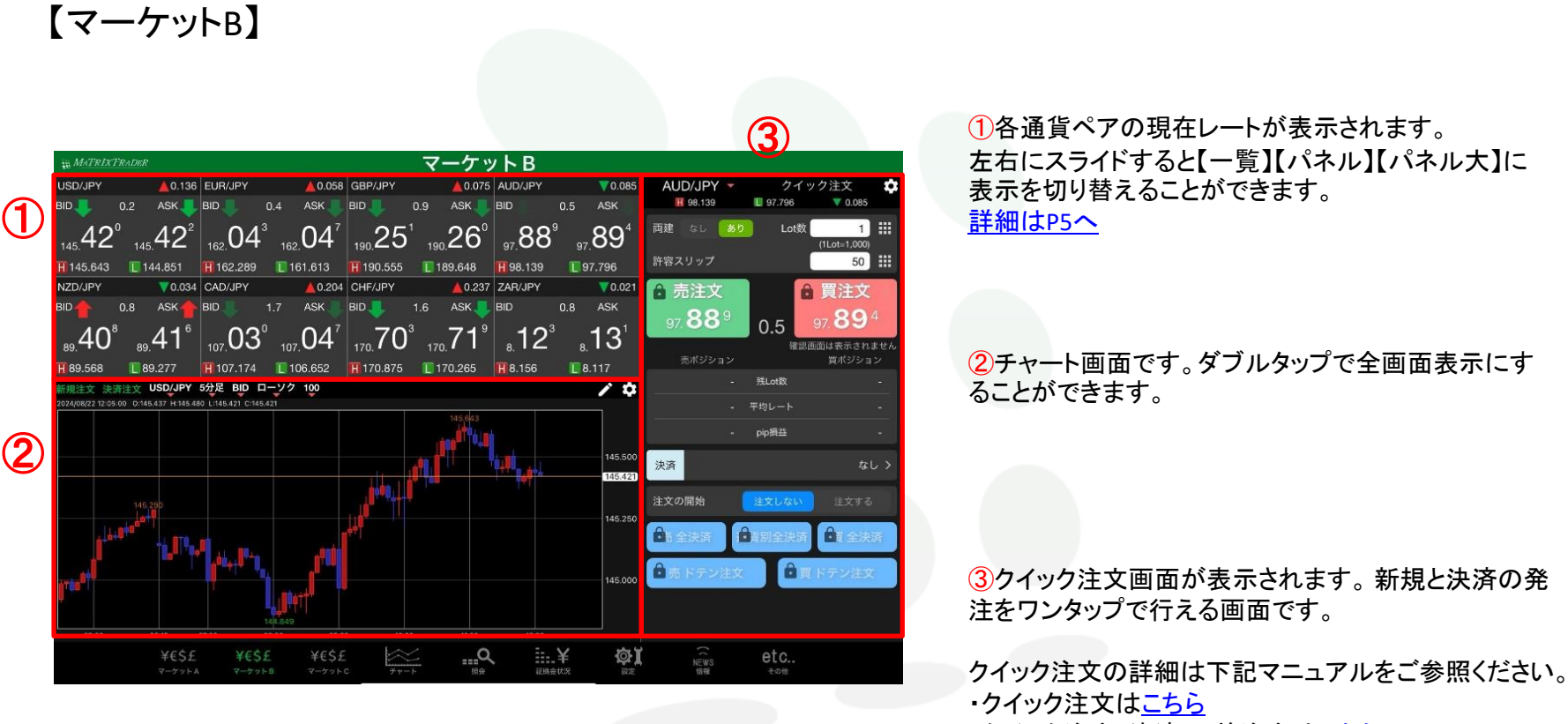

・クイック注文+決済pip差注文は<u>こちら</u>

MATRIXTRADER

取引画面(マーケットA・マーケットB)

【レート画面】

各通貨ペアの現在レートが表示されます。 レート画面は、画面を左右にスライドさせることで、【一覧形式】、【パネル形式】、【パネル大形式】の3つを切替できます。

<一覧形式>

BID(売レート)、SP(スプレッド)、 ASK(買レート)、前日比(BID基 準)が確認できます。

| 通貨ペア    | BID       | SP  | ASK     | 前日比            |
|---------|-----------|-----|---------|----------------|
| USD/JPY | 145.393 🬷 | 0.2 | 145.395 | <b>A</b> 0.109 |
| EUR/JPY | 162.018 🜷 | 0.4 | 162.022 | ▲0.033         |
| GBP/JPY | 190.225 🌷 | 0.9 | 190.234 | ▲0.049         |
| AUD/JPY | 97.888    | 0.5 | 97.893  | ▼0.086         |
| NZD/JPY | 89.398 🐥  | 0.8 | 89.406  | 0.044          |
| CAD/JPY | 107.017   | 1.5 | 107.032 | <b>4</b> 0.191 |
| CHF/JPY | 170.664   | 1.6 | 170.680 | <b>A</b> 0.198 |
| ZAR/JPY | 8.122     | 0.8 | 8.130   | ▼0.022         |
| TRY/JPY | 4.262     | 1.6 | 4.278   | <b>V</b> 0.013 |
| EUR/USD | 1.11436   | 0.3 | 1.11439 | ▼0.00064       |

<パネル形式> BID (売レート)、スプレッド、ASK (買レート) (BID高値)、(ASK安値)、 (前日比 BID基準)が確認 できます。 USD/JPY (0.174 EUR/JPY (0.105

0.4 ASK- $\frac{1}{145.}46^{\circ}$ 162.09**H** 145.643 **E** 144.851 **H** 162.289 **E** 161.613 GBP/JPY ▲ 0.133 AUD/JPY 0.047 BID 🔶 0.9 ASK 🔶 BID 🔶 0.5 ASK  $190.30^{\circ}$   $190.31^{\circ}$   $97.92^{\prime}$ <sub>97.</sub>93 **1**97.796 **H** 190.555 **L** 189.648 **H** 98.139 NZD/JPY **0.009** CAD/JPY ▲ 0.240 BID 0.8 ASK BID 1.5 ASK <sub>89</sub>43<sup>3</sup> 107.06<sup>6</sup> 107.08 <sub>89</sub>44 89.568 89.277 **H** 107.174 **I** 106.652

<パネル大形式>

パネル形式と同じ内容が確認で きます。

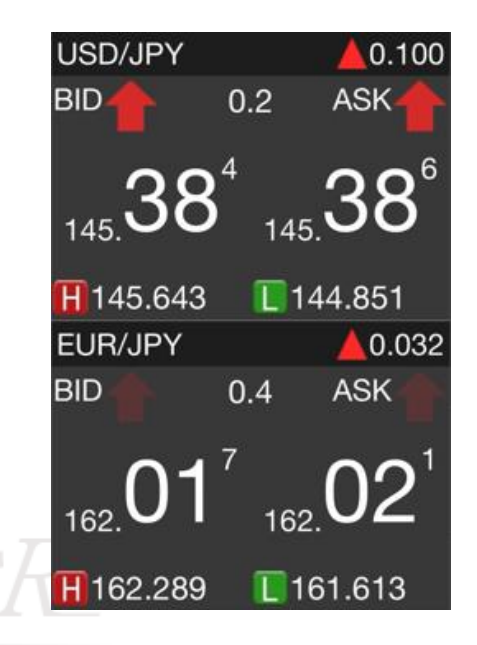

取引画面(マーケットA・マーケットB)